## **EXERCICE 1 : CONNEXION**

| SE CONNECTER                                                                                                    |
|----------------------------------------------------------------------------------------------------|
| > Ouvrir le navigateur internet Firefox                                                                                         |
| Saisir l'URL donnée par le formateur                                                                                            |
| <i>Identifiant :</i><br>Identifiant donné par le formateur                                                                      |
| <i>Mot de passe :</i><br>mot de passe donné par le formateur                                                                    |
| Le nom de la personne connectée s'affiche                                                                                       |
| CHOISIR SON PROFIL                                                                                                    |
| Plusieurs possibilités de choix dans la liste déroulante :                                                                      |
| Profil souhaité :<br>Instructeur Local Etat                                                                                     |
| Cliquer sur Valider                                                                                                    |
| Le nom de la personne connectée, sa structure et son profil s'affichent                                                         |
| 5 menus apparaissent :<br>« Accueil »<br>« Pré-prog »<br>« Eco-PLS »<br>« Instruction »<br>« Convention »<br>« Administration » |
| CHANGER DE PROFIL                                                                                                    |
| > Menu « Accueil »                                                                                                    |
| > Rubrique « Authentification »                                                                                                 |
| > cliquer sur Valider                                                                                                    |
| Profil souhaité :<br>Administrateur Local Etat                                                                                  |
| 6 menus apparaissent ; le nouveau menu est « Paramétrage des aides ».                                                           |

## **EXERCICE 2 : LE DOSSIER DE FINANCEMENT**

### **CRÉER UN DOSSIER**

> Menu « Instruction »

#### > Rubrique « Création de dossier »

**Description :** LES CHATONS PERSANS - 9 LLS / 15 LLTS – [initiale de l'instructeur sur 3 caractères]

*Type :* PRE – Prévisionnel

*Nature d'opération :* ONV - Offre nouvelle

Date (JJ/MM/AAAA) : date du jour

Commune : choisir la commune donnée par le formateur avec l'assistant

*Maître d'ouvrage :* sélectionner le MO donné par le formateur avec l'assistant

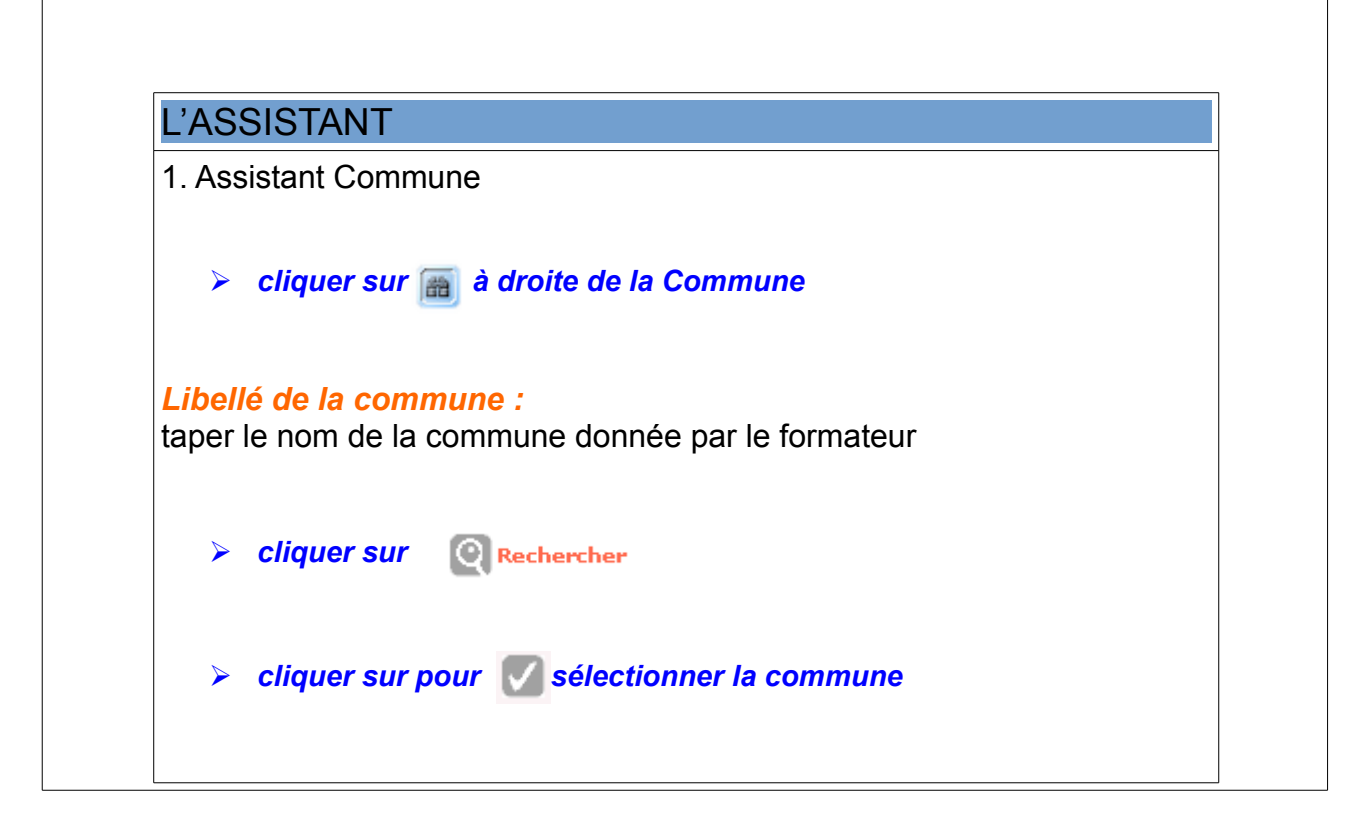

| 2. Assistant Maître d'ouvrage                                      |
|--------------------------------------------------------------------|
| cliquer sur a droite du maître d'ouvrage                           |
|                                                                    |
| Département :<br>le département de la commune s'affiche par défaut |
|                                                                    |
| Famille :<br>Entreprises HLM                                       |
|                                                                    |
| Cliquer Sur Rechercher                                             |
|                                                                    |
| cliquer sur pour sélectionner le M.O                               |
| > cliquer sur 🖹 Enregistrer                                        |
| Votre dossier est créé – un numéro lui est attribué                |
|                                                                    |
| SAISIR LES INFORMATIONS GENERALES DU DOSSIER                       |
| > Menu « Instruction »                                             |
| Rubrique « Gestion des dossiers »                                  |
| ✓ Onglet « Infos générales »                                       |
| > cliquer sur                                                      |
|                                                                    |
|                                                                    |
| Cadre « Caractéristiques »                                         |
| Commentaire :<br>Dossier validé au cours de la CRHH du 01022017    |
| Sous-nature :<br>NEUF – Neuf                                       |
| > cliquer sur                                                      |
|                                                                    |
|                                                                    |
|                                                                    |

| Onglet « Localisations »                                                                                                    |  |  |  |  |  |  |
|----------------------------------------------------------------------------------------------------|--|--|--|--|--|--|
|                                                                                                    |  |  |  |  |  |  |
| Cadre « Adresse(s) »                                                                                                    |  |  |  |  |  |  |
| > cliquer sur                                                                                                    |  |  |  |  |  |  |
| <i>Numéro, type, nom de voie :</i><br>avenue des Pins                                                                             |  |  |  |  |  |  |
| CP (= Code Postal) :<br>saisir un code postal correspondant au département de formation                                           |  |  |  |  |  |  |
| Bureau distributeur :<br>saisir le nom de la commune donnée par le formateur                                                      |  |  |  |  |  |  |
| cliquer sur Géolocaliser pour visualiser                                                                                          |  |  |  |  |  |  |
| et sélectionner sur la carte la parcelle                                                                                          |  |  |  |  |  |  |
| Cliquer sur Sélectionner                                                                                                    |  |  |  |  |  |  |
| > cliquer sur Enregistrer                                                                                                    |  |  |  |  |  |  |
| ✓ Onglet « Aides »                                                                                                    |  |  |  |  |  |  |
| Cadre « Aides Principales »                                                                                                    |  |  |  |  |  |  |
| > cliquer sur 🗗 Ajouter                                                                                                    |  |  |  |  |  |  |
| <i>Aide :</i><br>LLTS_CN – Logement Locatif Très Social (CN)                                                                      |  |  |  |  |  |  |
| > cliquer sur                                                                                                    |  |  |  |  |  |  |
| <i>Réglementation :</i><br>LLTS_CN – LLTS – construction neuve                                                                    |  |  |  |  |  |  |
| > cliquer sur 💽 Rechercher                                                                                                    |  |  |  |  |  |  |
| <b>Barème :</b> choisir le barème suivant votre département<br>B2017_[Nom du département] – Barème 2017 pour [Nom du département] |  |  |  |  |  |  |
| > cliquer sur                                                                                                    |  |  |  |  |  |  |
| Cliquer sur                                                                                                    |  |  |  |  |  |  |

| Numéro de permis de construire :<br>11111111111<br>> cliquer sur Ajouter<br>SAISIR LES INFORMATIONS TECHNIQUES<br>> Menu « Instruction »<br>> Rubrique « Informations techniques »<br>> cliquer sur a à côté de Aides principales (prévisionnelle) / Prévisionnel<br>> Onglét « Informations dur l'aide »<br>Tableau « Données générales du dossier d'opération dans les DOM »<br>Type d'habitat (Individuel, Collectif ou Mixte) :<br>Collectif<br>Nature de logement :<br>logements ordinaires<br>Type d'opération complémentaire ;<br>Néant<br>Devolution des marchés de travaux :<br>VEFA<br>Bénéficiaire :<br>Ménages<br>Localisation :<br>Hors OPV et Territoires de Veille<br>Nom du représentant du Maître d'ouvrage :<br>Ernest BAILLEUR<br>> cliquer sur suvent<br>Type /, I bis<br>N Nombre de logements :<br>7 S Surface habitable :<br>249.2<br>Sa Surface Annexes :                                                                                                    | Cadre « Permis de construire »                                              |
|----------------------------------------------------------------------------------------------------|-----------------------------------------------------------------------------|
| <pre>&gt; cliquer sur</pre>                                                                                                    | Numéro de permis de construire :<br>111111111111                            |
| SAISIR LES INFORMATIONS TECHNIQUES          Menu « Instruction »         Rubrique « Informations techniques »         cliquer sur @ à côté de Aides principales (prévisionnelle) / Prévisionnel         Onglet « Informations dur l'aide »         Tableau « Données générales du dossier d'opération dans les DOM »         Type d'habitat (Individuel, Collectif ou Mixte) :         Collectif         Nature de logement :         logements ordinaires         Type d'opération complémentaire :         Néant         Dévolution des marchés de travaux :         VEFA         Bénéficiaire :         Ménages         Localisation :         Hors Opévetton :         Hors Opévettor :         Nom du représentant du Maître d'ouvrage :         Ernest BAILLEUR         > cliquer sur       © suivant         Tableau « Surface financée et typologie de logements en LLTS dans les DOM –         Construction neuve »       Type 1,1 bis         N Nombre de logements :       7         S Surface habitable :       249,2         Sa Surface Annexes :       249,2 | > cliquer sur                                                               |
| <ul> <li>Menu « Instruction »</li> <li>Rubrique « Informations techniques »</li> <li>cliquer sur a dotte de Aides principales (prévisionnelle) / Prévisionnel</li> <li>Onglet « Informations dur l'aide »</li> </ul> Tableau « Données générales du dossier d'opération dans les DOM » Type d'habitat (Individuel, Collectif ou Mixte) : Collectif Nature de logement : logements ordinaires Type d'opération : Hors opération spécifiques Type d'opération complémentaire : Néant Dévolution des marchés de travaux : VEFA Bénéficiaire : Menages Localisation : Hors QPV et Territoires de Veille Nom du représentant du Maître d'ouvrage : Ernest BAILLEUR                                                                                                    | SAISIR LES INFORMATIONS TECHNIQUES                                          |
| <ul> <li>Rubrique « Informations techniques »</li> <li>cliquer sur a à côté de Aides principales (prévisionnelle) / Prévisionnel</li> <li>Onglet « Informations dur l'aide »</li> </ul> Tableau « Données générales du dossier d'opération dans les DOM » Tableau « Données générales du dossier d'opération dans les DOM » Type d'habitat (Individuel, Collectif ou Mixte) : Collectif Nature de logement : Iogements ordinaires Type d'opération : Hors opération spécifiques Type d'opération complémentaire : Néant Dévolution des marchés de travaux : VEFA Bénéficiaire : Ménages Localisation : Hors QPV et Territoires de Veille Nom du représentant du Maître d'ouvrage : Ernest BAILLEUR > cliquer sur Suvant Type l, J bis N Nombre de logements : Yope l, J bis N Nombre de logements : Yop 2 Sufface Annexes :                                                                                                    | > Menu « Instruction »                                                      |
| <ul> <li>cliquer sur          <ul> <li>à côté de Aides principales (prévisionnelle) / Prévisionnel</li> <li>Onglet « Informations dur l'aide »</li> </ul> </li> <li>Tableau « Données générales du dossier d'opération dans les DOM »</li> <li>Type d'habitat (Individuel, Collectif ou Mixte) :<br/>Collectif         <ul> <li>Ver d'habitat (Individuel, Collectif ou Mixte) :<br/>Collectif             </li> <li>Nature de logement :<br/>logements ordinaires             Type d'opération complémentaire :<br/>Néant         </li> <li>Préve d'opération complémentaire :<br/>Néant         </li> <li>Dévolution des marchés de travaux :<br/>VEFA             Bénéficiaire :<br/>Ménages             Localisation :<br/>Hors QPV et Territoires de Veille             Nom dur représentant du Maître d'ouvrage :<br/>Ernest BAILLEUR             </li> <li>cliquer sur</li></ul></li></ul>                                                                                                    | Rubrique « Informations techniques »                                        |
| <ul> <li>Onglet « Informations dur l'aide »</li> <li>Tableau « Données générales du dossier d'opération dans les DOM »</li> <li>Type d'habitat (Individuel, Collectif ou Mixte) :<br/>Collectif</li> <li>Nature de logement :<br/>logements ordinaires</li> <li>Type d'opération complémentaire :<br/>Néant</li> <li>Dévolution des marchés de travaux :<br/>VEFA</li> <li>Bénéficiaire :<br/>Ménages</li> <li>Localisation :<br/>Hors QPV et Territoires de Veille</li> <li>Nom du représentant du Maître d'ouvrage :<br/>Ernest BAILLEUR</li> <li>cliquer sur</li> <li>suivant</li> <li>Tableau « Surface financée et typologie de logements en LLTS dans les DOM –<br/>Construction neuve »</li> <li>Type l, l bis<br/>N Nombre de logements :<br/>7<br/>Surface habitable :<br/>249,2<br/>Sa Surface Annexes :</li> </ul>                                                                                                    | cliquer sur a côté de Aides principales (prévisionnelle) / Prévisionnel     |
| Tableau « Données générales du dossier d'opération dans les DOM »  Type d'habitat (Individuel, Collectif ou Mixte) : Collectif Nature de logement : logements ordinaires Type d'opération : Hors opération spécifiques Type d'opération complémentaire : Néant Dévolution des marchés de travaux : VEFA Bénéficiaire : Ménages Localisation : Hors QPV et Territoires de Veille Nom du représentant du Maître d'ouvrage : Ernest BAILLEUR                                                                                                    | Onglet « Informations dur l'aide »                                          |
| Type d'habitat (Individuel, Collectif ou Mixte) :<br>Collectif<br>Nature de logement :<br>logements ordinaires<br>Type d'opération spécifiques<br>Type d'opération complémentaire :<br>Néant<br>Dévolution des marchés de travaux :<br>VEFA<br>Bénéficiaire :<br>Ménages<br>Localisation :<br>Hors QPV et Territoires de Veille<br>Nom du représentant du Maître d'ouvrage :<br>Ernest BAILLEUR                                                                                                    | Tableau « Données générales du dossier d'opération dans les DOM »           |
| Nature de logement :<br>logements ordinaires<br>Type d'opération :<br>Hors opération spécifiques<br>Type d'opération complémentaire :<br>Néant<br>Dévolution des marchés de travaux :<br>VEFA<br>Bénéficiaire :<br>Ménages<br>Localisation :<br>Hors QPV et Territoires de Veille<br>Nom du représentant du Maître d'ouvrage :<br>Ernest BAILLEUR                                                                                                    | Type d'habitat (Individuel, Collectif ou Mixte) :<br>Collectif              |
| Type d'opération spécifiques<br>Type d'opération spécifiques<br>Type d'opération spécifiques<br>Type d'opération spécifiques<br>Type d'opération spécifiques<br>Type d'opération spécifiques<br>Néant<br>Dévolution des marchés de travaux :<br>VEFA<br>Bénéficiaire :<br>Ménages<br>Localisation :<br>Hors QPV et Territoires de Veille<br>Nom du représentant du Maître d'ouvrage :<br>Ernest BAILLEUR<br>> cliquer sur Suivant<br>Tableau « Surface financée et typologie de logements en LLTS dans les DOM –<br>Construction neuve »<br>Type I, I bis<br>N Nombre de logements :<br>7<br>S Surface habitable :<br>249,2<br>Sa Surface Annexes :                                                                                                    | Nature de logement :                                                        |
| Hors opération spécifiques         Type d'opération complémentaire :         Néant         Dévolution des marchés de travaux :         VEFA         Bénéficiaire :         Ménages         Localisation :         Hors QPV et Territoires de Veille         Nom du représentant du Maître d'ouvrage :         Ernest BAILLEUR                                                                                                    | Type d'opération :                                                          |
| Type d'opération complémentaire :<br>Néant<br>Dévolution des marchés de travaux :<br>VEFA<br>Bénéficiaire :<br>Ménages<br>Localisation :<br>Hors QPV et Territoires de Veille<br>Nom du représentant du Maître d'ouvrage :<br>Ernest BAILLEUR<br>> cliquer sur Suivant<br>Tableau « Surface financée et typologie de logements en LLTS dans les DOM –<br>Construction neuve »<br>Type I, I bis<br>N Nombre de logements :<br>7<br>5 Surface habitable :<br>249,2<br>Sa Surface Annexes :                                                                                                    | Hors opération spécifiques                                                  |
| Neant<br>Dévolution des marchés de travaux :<br>VEFA<br>Bénéficiaire :<br>Ménages<br>Localisation :<br>Hors QPV et Territoires de Veille<br>Nom du représentant du Maître d'ouvrage :<br>Ernest BAILLEUR<br>> cliquer sur Suivant<br>Tableau « Surface financée et typologie de logements en LLTS dans les DOM –<br>Construction neuve »<br>Type I, I bis<br>N Nombre de logements :<br>7<br>S Surface habitable :<br>249,2<br>Sa Surface Annexes :                                                                                                    | Type d'opération complémentaire :                                           |
| Bénéficiaire :<br>Ménages<br>Localisation :<br>Hors QPV et Territoires de Veille<br>Nom du représentant du Maître d'ouvrage :<br>Ernest BAILLEUR<br>> cliquer sur Suivant<br>Tableau « Surface financée et typologie de logements en LLTS dans les DOM –<br>Construction neuve »<br>Type I, I bis<br>N Nombre de logements :<br>7<br>S Surface habitable :<br>249,2<br>Sa Surface Annexes :                                                                                                    | Neant<br><b>Dévolution des marchés de travaux :</b><br>VEFA                 |
| Ménages<br>Localisation :<br>Hors QPV et Territoires de Veille<br>Nom du représentant du Maître d'ouvrage :<br>Ernest BAILLEUR<br>> cliquer sur Suivant<br>Tableau « Surface financée et typologie de logements en LLTS dans les DOM –<br>Construction neuve »<br>Type I, I bis<br>N Nombre de logements :<br>7<br>5 Surface habitable :<br>249,2<br>Sa Surface Annexes :                                                                                                    | Bénéficiaire :                                                              |
| Localisation :<br>Hors QPV et Territoires de Veille<br>Nom du représentant du Maître d'ouvrage :<br>Ernest BAILLEUR<br>> cliquer sur Suivant<br>Tableau « Surface financée et typologie de logements en LLTS dans les DOM –<br>Construction neuve »<br>Type I, I bis<br>N Nombre de logements :<br>7<br>5 Surface habitable :<br>249,2<br>Sa Surface Annexes :                                                                                                    | Ménages                                                                     |
| Nom du représentant du Maître d'ouvrage :<br>Ernest BAILLEUR<br>> cliquer sur Suivant<br>Tableau « Surface financée et typologie de logements en LLTS dans les DOM –<br>Construction neuve »<br>Type I, I bis<br>N Nombre de logements :<br>7<br>S Surface habitable :<br>249,2<br>Sa Surface Annexes :                                                                                                    | Localisation :                                                              |
| Ernest BAILLEUR                                                                                                    | Nom du représentant du Maître d'ouvrage :                                   |
| <ul> <li>cliquer sur  Suivant</li> <li>Tableau « Surface financée et typologie de logements en LLTS dans les DOM – Construction neuve »</li> <li>Type I, I bis<br/>N Nombre de logements :<br/>7<br/>S Surface habitable :<br/>249,2<br/>Sa Surface Annexes :</li> </ul>                                                                                                    | Ernest BAILLEUR                                                             |
| Tableau « Surface financée et typologie de logements en LLTS dans les DOM –         Construction neuve »         Type I, I bis         N Nombre de logements :         7         S Surface habitable :         249,2         Sa Surface Annexes :                                                                                                    | > cliquer sur Suivant                                                       |
| Construction neuve »<br>Type I, I bis<br>N Nombre de logements :<br>7<br>S Surface habitable :<br>249,2<br>Sa Surface Annexes :                                                                                                    | Tableau « Surface financée et typologie de logements en LLTS dans les DOM – |
| Type I, I bis<br>N Nombre de logements :<br>7<br>S Surface habitable :<br>249,2<br>Sa Surface Annexes :                                                                                                    | Construction neuve »                                                        |
| N Nombre de logements :<br>7<br>S Surface habitable :<br>249,2<br>Sa Surface Annexes :                                                                                                    | Type I. I bis                                                               |
| 7<br><b>S Surface habitable :</b><br>249,2<br><b>Sa Surface Annexes :</b>                                                                                                    | N Nombre de logements :                                                     |
| S Surface habitable :<br>249,2<br>Sa Surface Annexes :                                                                                                    | 7                                                                           |
| Sa Surface Annexes :                                                                                                    | S Surface habitable :                                                       |
|                                                                                                    | Sa Surface Annexes :                                                        |
| 35                                                                                                    | 35                                                                          |

```
Type II
      N Nombre de logements :
      5
      S Surface habitable :
      275.45
      Sa Surface Annexes :
      50.02
Type III
      N Nombre de logements :
      3
      S Surface habitable :
      225,9
      Sa Surface Annexes :
      0
Garages en superstructures
      Nombre :
      10
      Surface :
      130
                            Suivant
         > cliquer sur
                          📳 Enregistrer
         > cliquer sur
En cliquant sur « Enregistrer », vous mettez à jour les données calculées du
tableau (exemple : SF – Surface financée de l'aide)
Tableau « Surface financée et typologie de logements en LLS dans les DOM -
Construction neuve »
Type I, I bis
      N Nombre de logements :
      1
      S Surface habitable :
      35.5
      Sa Surfaces Annexes :
      0
Type II
      N Nombre de logements :
      5
      S Surface habitable :
      231.5
      Sa Surfaces Annexes :
      30.05
```

| Type III                                                                                                    |
|----------------------------------------------------------------------------------------------------|
| N Nombre de logements :                                                                                                    |
| 3                                                                                                    |
| S Surface habitable :                                                                                                    |
| 225,9                                                                                                    |
| Sa Surfaces Annexes :                                                                                                    |
| 0                                                                                                    |
| Garages aériens ou en superstructures<br>Nombre :                                                                                                    |
| 8                                                                                                    |
| Surface :                                                                                                    |
| 95                                                                                                    |
|                                                                                                    |
| Cliquer sur Suivant                                                                                                    |
| Tableau « Surface financée et typologie de logement de l'opération dans les DOM »                                                                                                    |
| Tableau de synthèse de la surface financée et de la typologie à l'opération<br>Aucune saisie.                                                                                                    |
| > cliquer sur Suivant                                                                                                    |
| Tableau « Données concernant la qualité de la construction dans les DOM »                                                                                                    |
|                                                                                                    |
| Mise à disposition d'un système d'eau chaude sanitaire (E.C.S.) :<br>Type d'énergie E.C.S. :<br>Collectif                                                                                                    |
| Mise à disposition d'un système d'eau chaude sanitaire (E.C.S.) :<br>Type d'énergie E.C.S. :<br>Collectif<br>Energie E.C.S. :                                                                                                    |
| Mise à disposition d'un système d'eau chaude sanitaire (E.C.S.) :<br>Type d'énergie E.C.S. :<br>Collectif<br>Energie E.C.S. :<br>Solaire                                                                                                    |
| Mise à disposition d'un système d'eau chaude sanitaire (E.C.S.) :<br>Type d'énergie E.C.S. :<br>Collectif<br>Energie E.C.S. :<br>Solaire<br>Énergie renouvelable de complément pour E.C.S. ;                                                                                                    |
| Mise à disposition d'un système d'eau chaude sanitaire (E.C.S.) :<br>Type d'énergie E.C.S. :<br>Collectif<br>Energie E.C.S. :<br>Solaire<br>Énergie renouvelable de complément pour E.C.S. :<br>Pas d'énergie complémentaire                                                                                        |
| Mise à disposition d'un système d'eau chaude sanitaire (E.C.S.) :<br>Type d'énergie E.C.S. :<br>Collectif<br>Energie E.C.S. :<br>Solaire<br>Énergie renouvelable de complément pour E.C.S. :<br>Pas d'énergie complémentaire<br>Labels :                                                                            |
| Mise à disposition d'un système d'eau chaude sanitaire (E.C.S.) :<br>Type d'énergie E.C.S. :<br>Collectif<br>Energie E.C.S. :<br>Solaire<br>Énergie renouvelable de complément pour E.C.S. :<br>Pas d'énergie complémentaire<br>Labels :<br>H&E DOM                                                                 |
| Mise à disposition d'un système d'eau chaude sanitaire (E.C.S.) :<br>Type d'énergie E.C.S. :<br>Collectif<br>Energie E.C.S. :<br>Solaire<br>Énergie renouvelable de complément pour E.C.S. :<br>Pas d'énergie complémentaire<br>Labels :<br>H&E DOM<br>Nombre de logements adaptés :<br>13                          |
| Mise à disposition d'un système d'eau chaude sanitaire (E.C.S.) :<br>Type d'énergie E.C.S. :<br>Collectif<br>Energie E.C.S. :<br>Solaire<br>Énergie renouvelable de complément pour E.C.S. :<br>Pas d'énergie complémentaire<br>Labels :<br>H&E DOM<br>Nombre de logements adaptés :<br>13<br>> cliquer sur Suivant |
| Mise à disposition d'un système d'eau chaude sanitaire (E.C.S.) :<br>Type d'énergie E.C.S. :<br>Collectif<br>Energie E.C.S. :<br>Solaire<br>Énergie renouvelable de complément pour E.C.S. :<br>Pas d'énergie complémentaire<br>Labels :<br>H&E DOM<br>Nombre de logements adaptés :<br>13                          |
| Mise à disposition d'un système d'eau chaude sanitaire (E.C.S.) :<br>Type d'énergie E.C.S. :<br>Collectif<br>Energie E.C.S. :<br>Solaire<br>Énergie renouvelable de complément pour E.C.S. :<br>Pas d'énergie complémentaire<br>Labels :<br>H&E DOM<br>Nombre de logements adaptés :<br>13                          |
| Mise à disposition d'un système d'eau chaude sanitaire (E.C.S.) :<br>Type d'énergie E.C.S. :<br>Collectif<br>Energie E.C.S. :<br>Solaire<br>Énergie renouvelable de complément pour E.C.S. :<br>Pas d'énergie complémentaire<br>Labels :<br>H&E DOM<br>Nombre de logements adaptés :<br>13                          |

| Dont travaux d'aménagement du terrain :<br>104 200<br>Prix de revient du bâtiment :<br>1 872 000<br>Honoraires :<br>20 140                                                            |
|----------------------------------------------------------------------------------------------------|
| <b>Régime juridique du foncier :</b><br>pleine propriété<br><b>Estimation effectuée :</b><br>avant appel d'offres<br><b>Date de référence des prix ou des marchés :</b><br>01/02/2017 |
| Cliquer sur Suivant                                                                                                    |
| Tableau « Loyer mensuel des logements dans les DOM »                                                                                                    |
| LLS<br>LP Loyer Pratiqué :<br>6,7                                                                                                    |
| LLTS<br>LP Loyer Pratiqué :<br>5,5                                                                                                    |
| > cliquer sur Suivant                                                                                                    |
| Tableau « Majoration d'assiette de subvention et majoration de subvention »                                                                                                    |
| Majoration pour LLTS (M_LLTS) :                                                                                                    |
| > cliquer sur Suivant                                                                                                    |
| Tableau « subvention attribuée pour l'opération DOM »                                                                                                    |
| LLS<br>Montant attribué :<br>9 000                                                                                                    |
| LLTS<br>Montant attribué :<br>30 000                                                                                                    |

| > cliquer sur                                                                                                    |
|----------------------------------------------------------------------------------------------------|
| cliquer sur Bilan pour voir si votre dossier est correct                                                                                                    |
| BILAN – LA GESTION DES ERREURS                                                                                                    |
| GALION effectue quelques contrôles réglementaires pour valider le dossier                                                                                        |
| Si 🔔 anomalies non bloquantes ou informations                                                                                                    |
| Si 🤤 anomalies bloquantes – il faut aller modifier votre dossier                                                                                                 |
| > cliquer sur ERetour                                                                                                    |
| SAISIR LE PLAN DE FINANCEMENT                                                                                                    |
| > Menu « Instruction »                                                                                                    |
| Rubrique « Décision »                                                                                                    |
| cliquer sur a coté Aides principales (prévisionnelle) / Prévisionnel / Non crée                                                                                  |
| Onglet « Plan de financement »                                                                                                    |
| Cadre « Subventions »                                                                                                    |
| > cliquer sur & Ajouter                                                                                                    |
| Produit de financement :<br>CREDIMP_244X – Crédit d'impôt (article 244 quater X du CGI)<br>LLS_CN - Montant :<br>100 000                                         |
| 202 000                                                                                                    |
| <ul> <li>&gt; cliquer sur</li> <li>&gt; cliquer sur</li> <li>Calculer pour faire apparaître la quotité</li> <li>&gt; cliquer sur</li> <li>Enregistrer</li> </ul> |
|                                                                                                    |
|                                                                                                    |

| Cadre « Prêts »                                                                                                    |  |  |  |  |
|----------------------------------------------------------------------------------------------------|--|--|--|--|
| > cliquer sur                                                                                                    |  |  |  |  |
| Produit de financement :<br>CDC – Prêt CDC Logement<br>LLS_CN - Montant :<br>115 000<br>LLTS_CN - Montant :<br>245 000 |  |  |  |  |
| cliquer sur Calculer pour faire apparaître la quotité                                                                  |  |  |  |  |
| Cliquer sur Enregistrer                                                                                                |  |  |  |  |
| Cadre « Fond Propres »                                                                                                 |  |  |  |  |
| > cliquer sur Disputer                                                                                                 |  |  |  |  |
| Répartir le reste à financer sur les deux aides                                                                        |  |  |  |  |
| > cliquer sur 🖹 Enregistrer                                                                                            |  |  |  |  |
| cliquer sur Contrôler pour valider et contrôler le plan de financement                                                 |  |  |  |  |
| Si le contrôle est positif, alors un nouvel onglet « Imputations » apparaît                                            |  |  |  |  |
| ÉDITER LA FICHE ANALYTIQUE                                                                                             |  |  |  |  |
| > Menu « Instruction »                                                                                                 |  |  |  |  |
| Rubrique « Informations techniques »                                                                                   |  |  |  |  |
| cliquer sur a côté Aides principales (prévisionnelle) / Contrôlé                                                       |  |  |  |  |
| > cliquer sur 🕒 Imprimer                                                                                               |  |  |  |  |
| Un fichier au format PDF est crée. Vous pouvez ensuite l'ouvrir ou l'enregistrer.                                      |  |  |  |  |

## EXERCICE 3 : LA DÉCISION/CONVENTION DE FINANCEMENT

ÉDITER LA DÉCISION/CONVENTION DE FINANCEMENT

#### > Menu « Instruction »

> Rubrique « Décision »

Par défaut : affichage du dernier dossier consulté

- cliquer sur a coté Aides principales (prévisionnelle) / Prévisionnel / Non crée
- ✓ Onglet « Imputations »
  - > cliquer sur les listes déroulantes pour choisir un éventuel signataire

#### Visa spécifique:

VU l'avis de la CRHH du 01/01/2017 ;

- Cliquer sur Valider
- Cliquer sur Amprimer

La décision est exportée au format PDF.

Le dossier passe à l'état « Contrôlé » et la décision à l'état « Éditée ». On considère que le dossier est agrée par l'administration.

## SIGNER LA DÉCISION/CONVENTION DE FINANCEMENT

| > Menu « Instruction »    |                                            |                       |                                      |                                                  |             |  |  |
|---------------------------|--------------------------------------------|-----------------------|--------------------------------------|--------------------------------------------------|-------------|--|--|
|                           | Rubrique « Décision »                      |                       |                                      |                                                  |             |  |  |
| )                         | <ul> <li>clique</li> <li>Éditée</li> </ul> | er sur                | 🖌 à coté Aides p                     | rincipales (prévisionnelle) / Prévisio           | onnel /     |  |  |
| )                         | une fe<br>décisi                           | enêtre s<br>ion, cliq | s'ouvre pour vous<br>quer sur « OK » | s demander la validation de la signa             | nture de la |  |  |
|                           |                                            |                       |                                      | Etes-vous sûr de vouloir signer cette décision ? |             |  |  |
|                           |                                            |                       |                                      | OK Annuler                                       |             |  |  |
| Date de si<br>date du jou | <b>gnature</b><br>Ir                       | (JJ/MI                | M/AAAA):                             |                                                  |             |  |  |
| )                         | clique                                     | er sur                | Enregistrer                          |                                                  |             |  |  |

# **EXERCICE 4 : SUPPRIMER/ANNULER LA DÉCISION/CONVENTION DE FINANCEMENT**

| SUPPRIMER LA DÉCISION/CONVENTION DE FINANCEMENT                                                                                                    |
|----------------------------------------------------------------------------------------------------|
| Pour pouvoir faire une suppression la décision ne doit pas être signée                                                                                                    |
| > Menu « Instruction »                                                                                                    |
| Rubrique « Décision »                                                                                                    |
| cliquer sur a coté Aides principales (prévisionnelle) / Prévisionnel /<br>Editée                                                                                                    |
| ✓ Onglet « Imputations »                                                                                                    |
| Cliquer sur Supprimer                                                                                                    |
| <ul> <li>une fenêtre s'ouvre pour vous demander la validation de la suppression de<br/>la décision, cliquer sur « OK »</li> </ul>                                                                                 |
| Voulez vous réellement supprimer cet enregistrement ?                                                                                                    |
| OK Annuler                                                                                                    |
| La décision est supprimée.<br>On considère que le dossier n'est plus agrée par l'administration.                                                                                                    |
| Vous pouvez :<br>- modifier votre dossier<br>- ressaisir votre décision : modifier votre décision (plan de financement –<br>imputation…)<br>Lors de l'imputation un nouveau numéro sera attribué à votre décision |
|                                                                                                    |
|                                                                                                    |

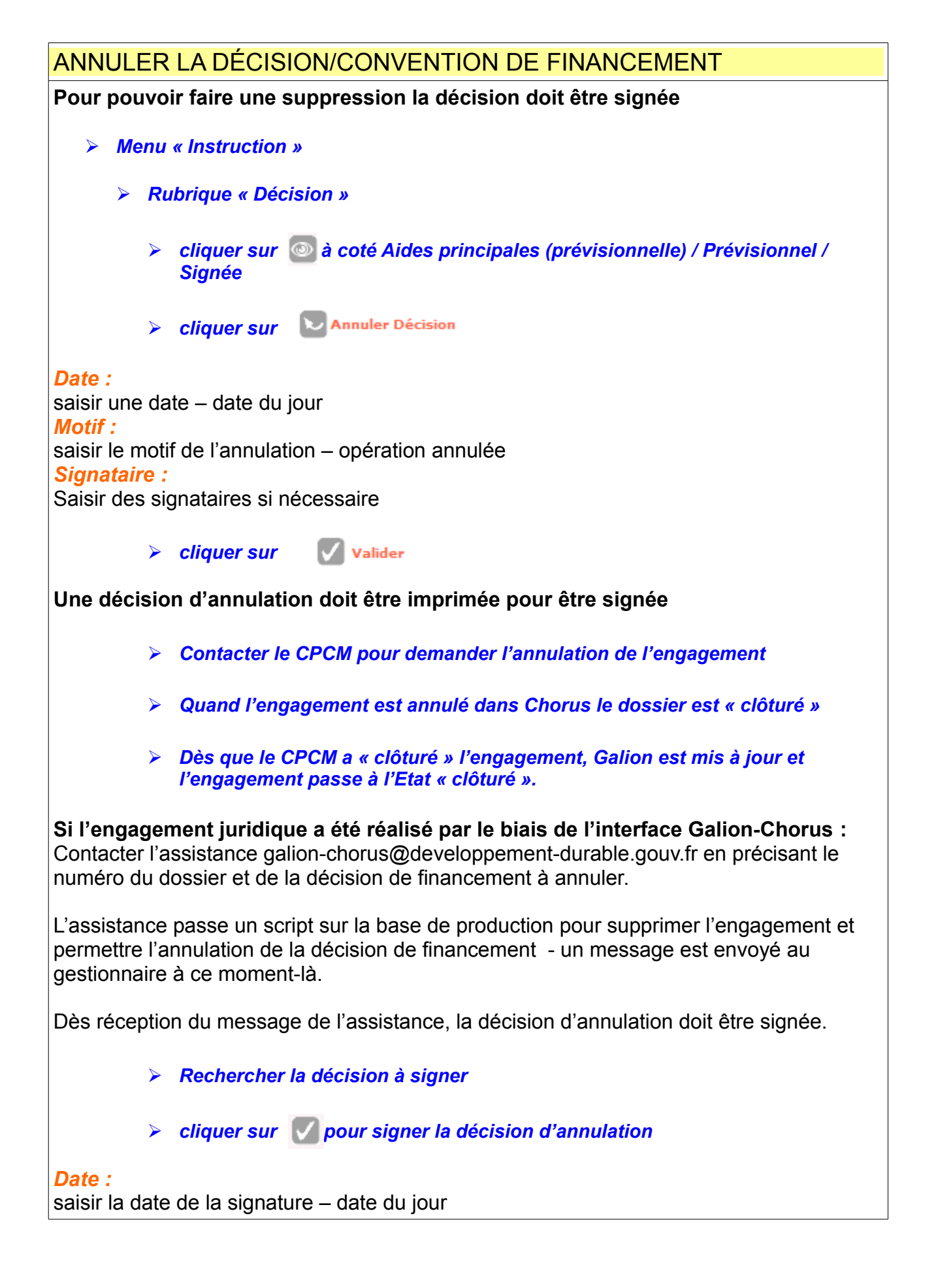